問診票入力方法 How to answer 'Health Inquiry Card'

①デスクトップ上の「It's class」ログイン画面へのショットカットをダブルクリック Double-click the shortcut of Login Screen of 'It's class'.

②「いちぽる」のログイン画面でユーザーID(学籍番号)とパスワードを入力し、ログイン ボタンをクリック

Enter your user ID (Student ID number ) and your password, and click on the Login(ログ イン) button.

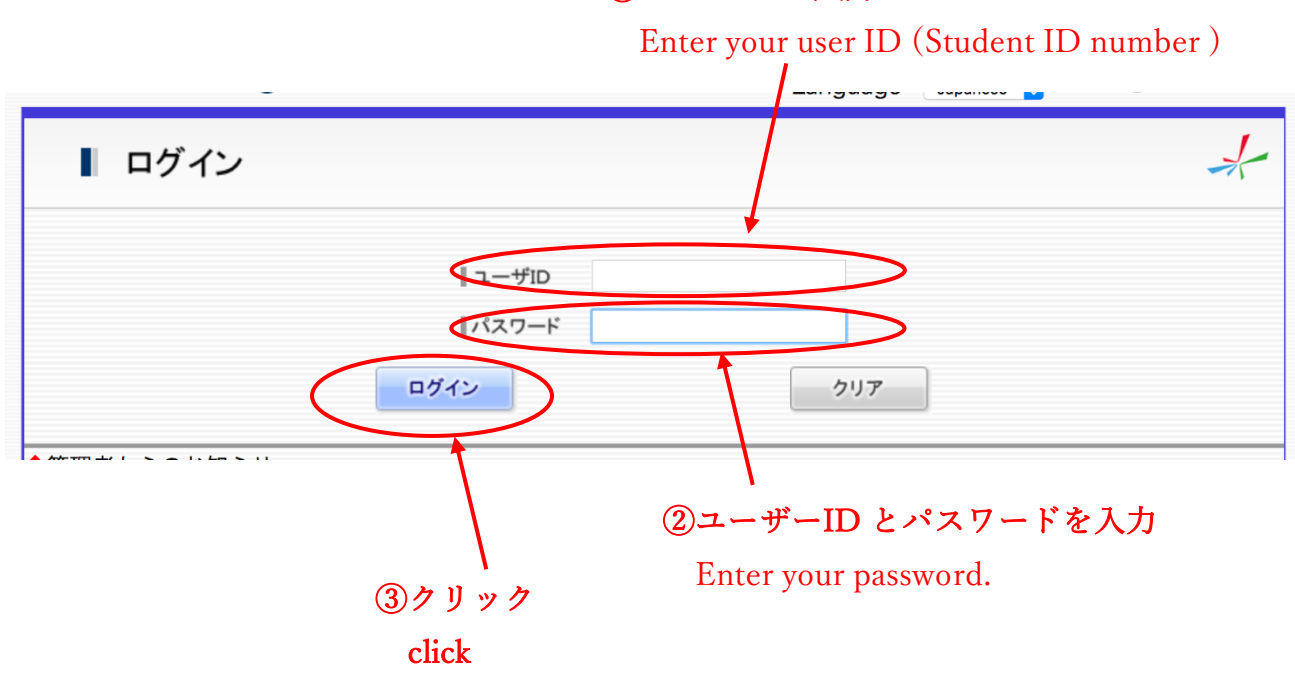

①ユーザーID 入力

## ③画面左下の「検索ページへ」をクリック

Click on the 「検索ページへ」 button at the left lower corner of the screen.

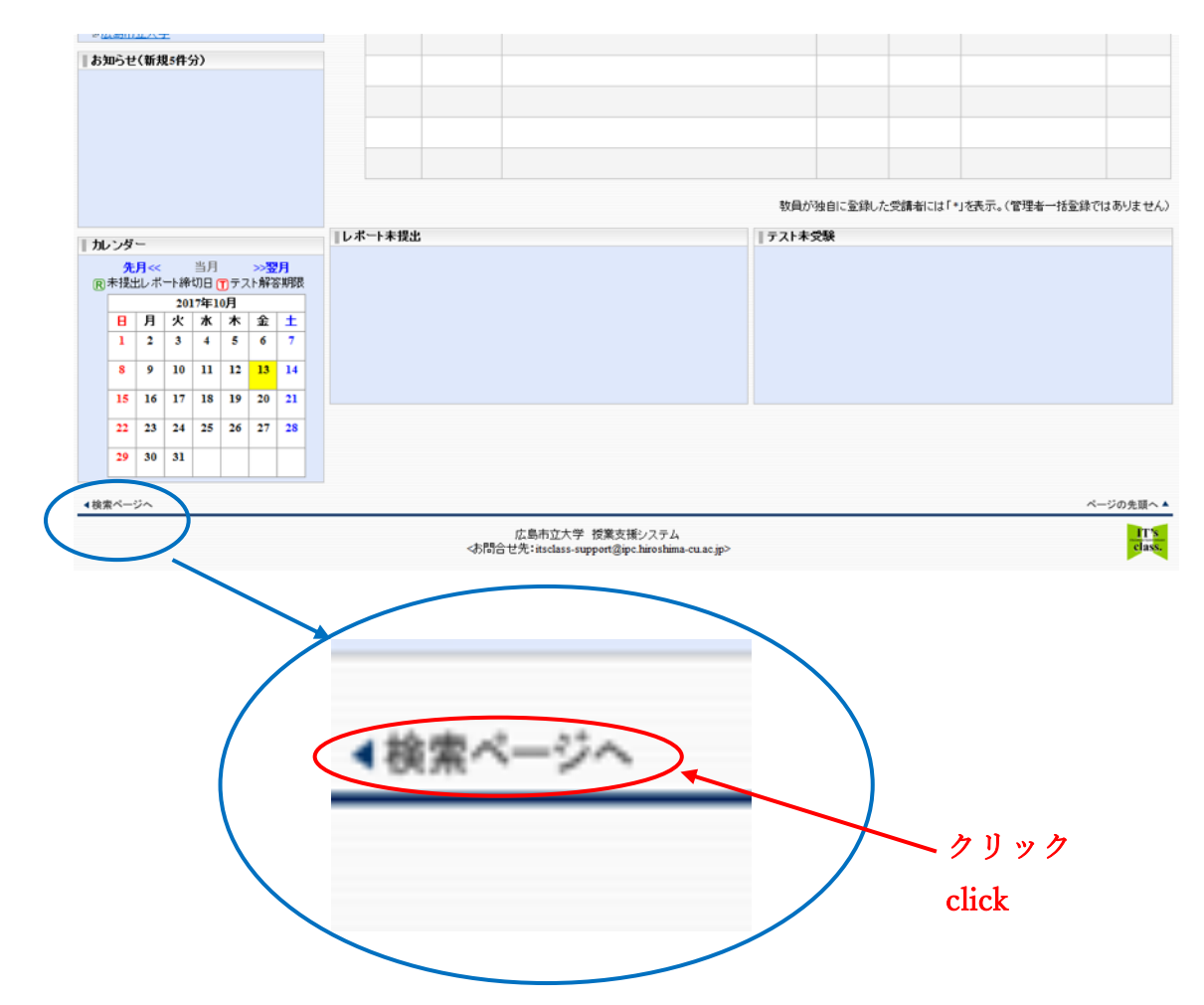

④「キーワード」の欄に「medical」と入力し、検索ボタンをクリック
 Enter 「medical」 and Click on the 「検索」 button.

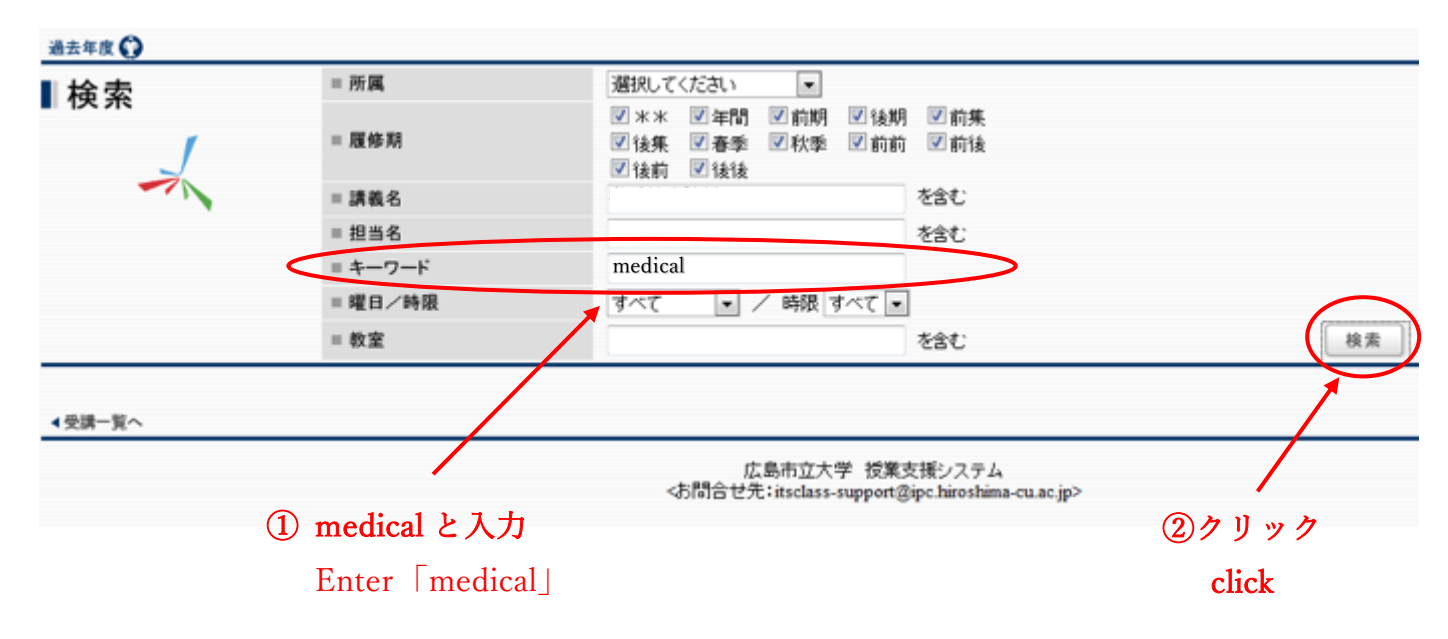

⑤「健康診断/\*\*/\*\*」をクリック

Click on the 「健康診断/\*\*/\*\*」button.

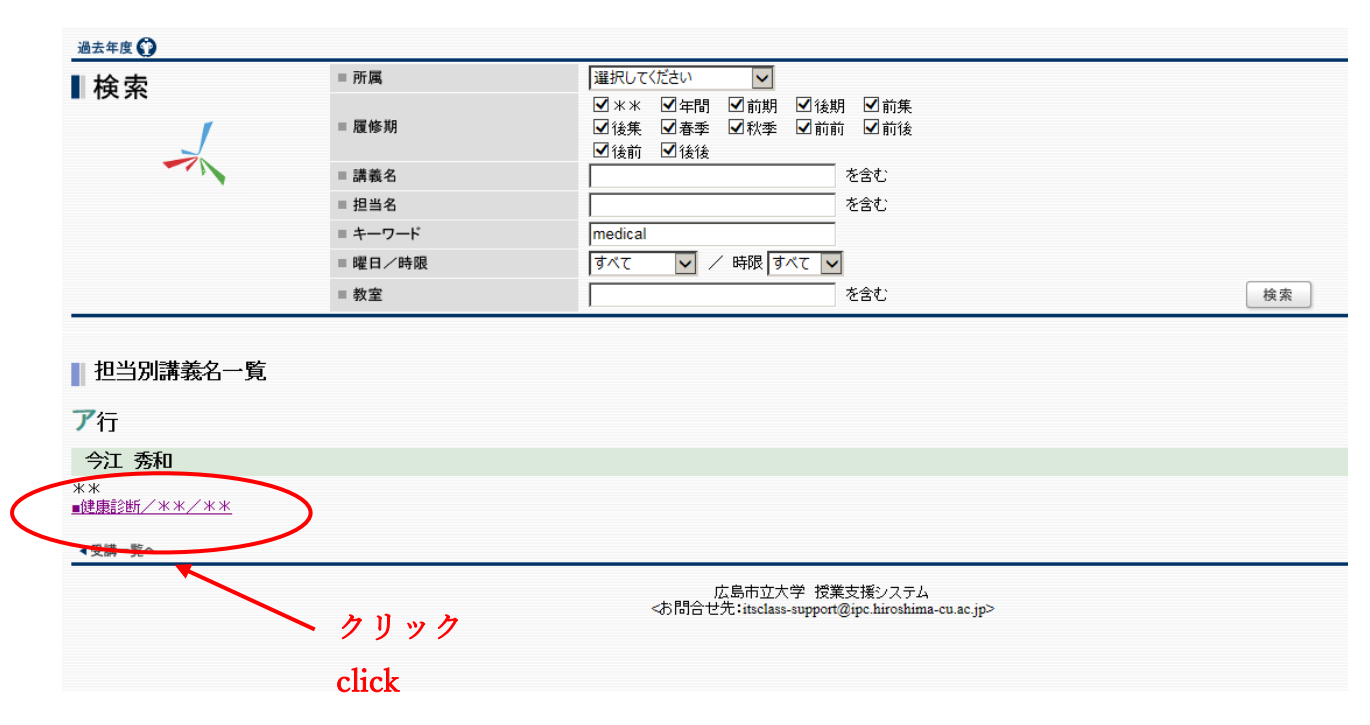

## ⑥「アンケート」をクリック

Click on the  $\lceil \mathcal{T} \lor \mathcal{T} - \rceil$  button.

| <u>更新メニューー覧へ 〇</u><br>健服<br>今江 | ₹診断<br>፲ 秀和 ** ** |       |
|--------------------------------|-------------------|-------|
| 請義概要                           | 講義概要/Syllabus     |       |
| お知らせ                           |                   |       |
| 請義内容                           | 情報が登録されていません。     |       |
| 教材                             |                   |       |
| レポート                           |                   |       |
| 関連リンク                          |                   |       |
| テスト                            |                   | クリック  |
| アンケート                          | >                 | click |
| LMS                            |                   |       |
| 参考文献検索                         |                   |       |
| 受講·編集者一覧                       |                   |       |
| 更新履歷                           |                   |       |

⑦「問診票 Health Inquiry Card」をクリック

Click on the 「問診票 Health Inquiry Card」button.

| 講義概要     | アンケート / Question        | naire   |     |                                                |      |
|----------|-------------------------|---------|-----|------------------------------------------------|------|
| お知らせ     |                         |         |     |                                                |      |
| 溝義内容     |                         |         |     |                                                |      |
| 教材       |                         | アンケート名称 | 質問数 | 回答期間                                           | 回答權限 |
| レポート     | 問診票 Health Inquiry Card |         | 29  | 2018/03/23 Fri 15:00<br>~ 2019/03/31 Sun 17:00 | 一般学生 |
| 関連リンク    |                         |         |     |                                                |      |
| テスト      |                         |         |     |                                                |      |
| アンケート    |                         |         |     |                                                |      |
| MS       |                         |         |     |                                                |      |
| 參考文献検索   |                         |         |     |                                                |      |
| 受講·編集者一覧 |                         |         |     |                                                |      |
|          |                         |         |     |                                                |      |

⑧アンケート画面があらわれたら、設問に回答する

Answer the questionnaire.

| 更新メニューー覧へ 🜍 | ログアウト 😰 ヘルプ 😧                                                                                                    |
|-------------|----------------------------------------------------------------------------------------------------|
| / (A)       | (2017年度分)                                                                                                    |
|             | 〒2月11日 - 1111日 - 11111日 - 11111日 - 11111日 - 11111日 - 11111日 - 11111日 - 11111日 - 11111日 - 11111日 - 11111日 - 11111日 - 11111日 - 11111日 - 11111日 - 111110000000000 |
|             |                                                                                                    |
| 講義概要        | アンケート/Questionnaire                                                                                                    |
| お知らせ        |                                                                                                    |
| 講義内容        | ■ / / / ー ニョー<br>回答は、1人につき1回のみ有効です。複数回回答した場合、最新の回答分が有効になります。1度でも回答を行った場合、最後に回答した分が表示されています。(キャンセルした場合<br>は、今回入力した分は保存されません)                                                                                                    |
| 教材          |                                                                                                    |
| レポート        | <b>タイトル</b> 指館3票2017(秋期)2                                                                                                    |
| 関連リンク       | この問診測は,あなたの健康管理のための大切な資料となります.全項目,正确に答えて下さい.<br>個人の秘密は厳守します.                                                                                                    |
| テスト         |                                                                                                    |
| アンケート       | Q2         性別を答えてください           ※回算点:(第)         (※回算点:(第)                                                                                                    |
| LMS         | <ul> <li>● 男住</li> </ul>                                                                                                    |
| 参考文献検索      | 女性                                                                                                    |
| 受講·編集者一覧    | ○2 現在,治療中の網貨がありますか?<br>「はいえと答えた方は,病名等者記入してください                                                                                                    |
| 更新履歴        | (※器等必須)                                                                                                    |
| 担当情報        |                                                                                                    |

⑨入力が終わったら、「OK」ボタンをクリック

After answering all questions, Click on the  $\lceil OK \rfloor$  button.

入力が終わったらOKボタンを押してください。 O K キャンセル クリック click

⑩以下の画面が出たら、回答を確認して、「OK」ボタンをクリック

Check your answers again, and Click on the  $\lceil OK \rfloor$  button.

| 健康診断<br>今江 秀和 ** **                                                                                                    |               |
|----------------------------------------------------------------------------------------------------|---------------|
| アンケート/Questionnaire                                                                                                    |               |
| アンケート回答<br>以下の内容でよろしければOKボタンをクリックしてください。<br>アンケートの回答内容を修正する場合は「キャンセル」ボタンをクリックしてください。<br>問診票 Health Inquiry の回答は以下の内容でよろしいですか? | О К           |
| この問診票は,あなたの健康管理のための大切な資料となります.全項目,正確に答えて下さい.<br>個人の秘密は厳守します.                                                                  | クリック<br>click |

※必須項目に回答していない場合、エラーが出ます。「戻る」ボタンを押し、回答してい ない必須項目に回答して、再度⑧の操作をしてください。

XIf there is an unanswered question, 'Error' message will be displayed.

Click on the 「戻る」 button and enter the answer.

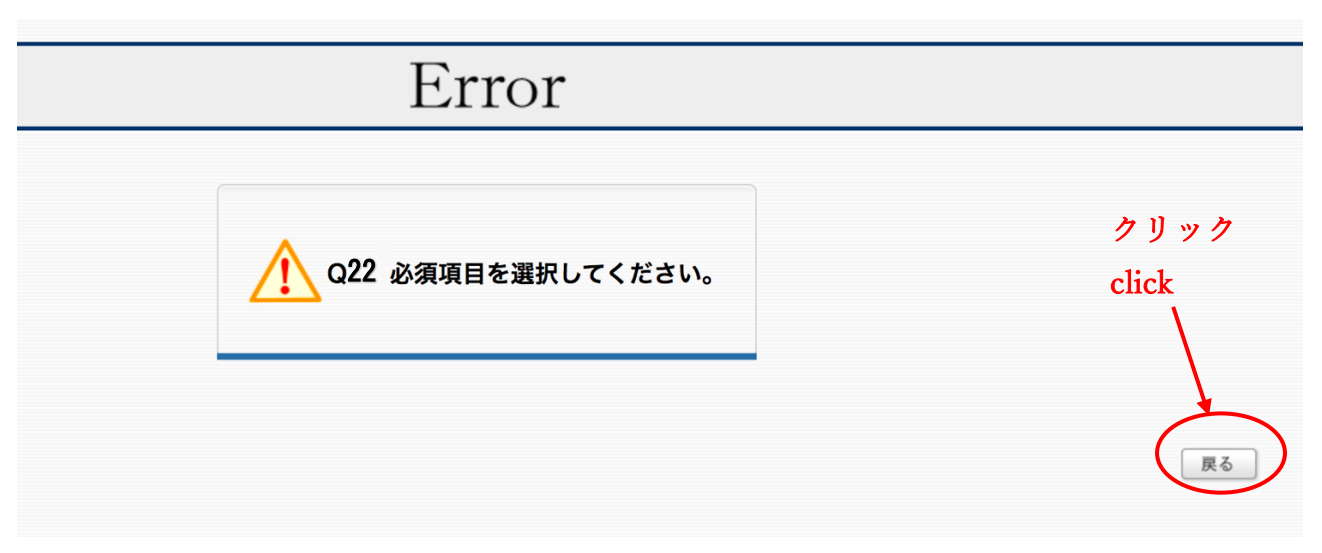

 「提出完了」画面になったら、「一覧に戻る」をクリック
 「提出完了」 message will be displayed when you complete this Inquiry. Click on the 「一覧に戻る」button.

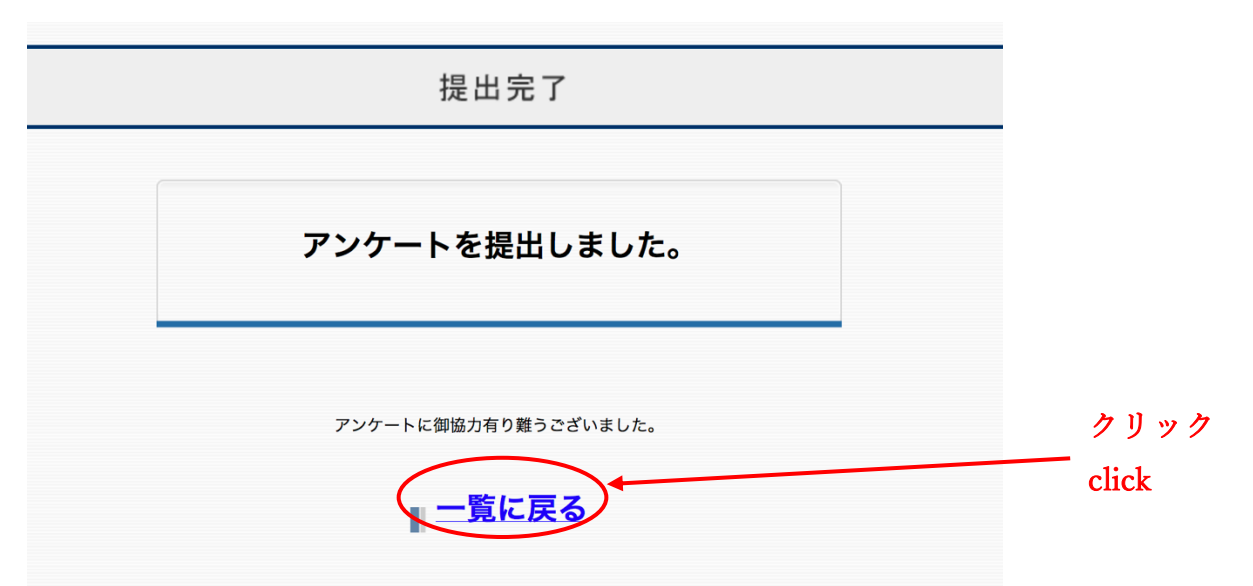

12ログアウトして終了

Log out (Click on the 「ログアウト」 button.)

| ▲検索ページへ  |                           |                                                 |                 | ログアウト (8) ヘルプ (2) |
|----------|---------------------------|-------------------------------------------------|-----------------|-------------------|
| di di    | 康診断<br>江 秀和 ** **         |                                                 |                 | (2017年度第1         |
| 講義概要     | アンケート/Questionnaire       |                                                 |                 |                   |
| お知らせ     |                           |                                                 |                 |                   |
| 講義内容     | ■ アンケート一覧                 |                                                 |                 |                   |
| 教材       |                           |                                                 |                 | 名                 |
| レポート     | アンゲート名称                   | <b>貨問数</b> 回答期間                                 | 回答權限            | 名 イベント            |
| 関連リンク    | 同診票 Health Inquiry Card   | 29 ~ 2017/09/22 Fri 17:00                       | 履修者 記           | 名 🕞               |
| テスト      |                           |                                                 |                 |                   |
| アンケート    |                           |                                                 |                 |                   |
| LMS      |                           |                                                 |                 |                   |
| 参考文献検索   |                           |                                                 |                 |                   |
| 受講·編集者一覧 |                           |                                                 |                 |                   |
| 更新履歴     |                           |                                                 |                 |                   |
| 担当情報     |                           |                                                 |                 |                   |
| ◀検索ページへ  |                           |                                                 |                 | ページの先頭へ ▲         |
|          | 広島市立大<br><お問合せ先:itsclass- | <学 授業支援システム<br>-support@ipc.hiroshima-cu.ac.jp> |                 | IT's<br>class.    |
|          | ログアウ                      | マトロ ヘルプ ?                                       | ーリー クリ<br>click | ック                |